## Настройка QBR-1241WUX

Адрес web-интерфейса по-умолчанию – 192.168.0.1

- логин admin
- пароль admin

Смены пароля после входа роутер не требует.

Для настройки сервисов необходимо перейти на вкладку «Сеть» => «WAN».

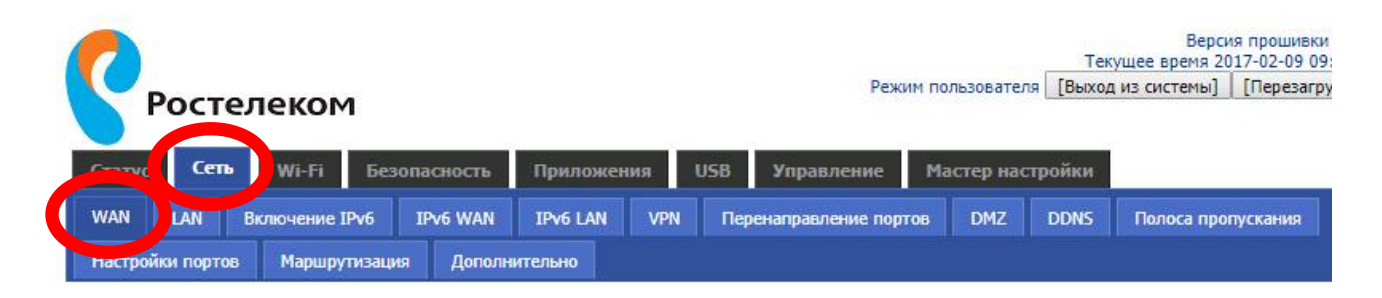

Для настройки интернета необходимо выбрать следующие пункты:

- Услуга Internet;
- Режим WAN IP PPPoE;
- Учетная запись РРРоЕ логин авторизации;
- Пароль РРРоЕ пароль;
- Подтвердить пароль повтор пароля;
- Привязка порта интерфейсы, куда надо отдать интернет.

После ввода всех настроек выбираем пункт «Сохранить». Далее выбираем «Перезагрузка», либо продолжаем настройки.

Внешний вид страницы настроек представлен на рисунке ниже:

Интернет

| Название соединения          | 1_MANAGEMENT_VOICE_INTERNET_R_VID V               | Удалить соединени          |
|------------------------------|---------------------------------------------------|----------------------------|
| Услуга                       | INTERNET V                                        |                            |
| Версия протокола IP          | IPv4 V                                            |                            |
| Режим WAN IP                 | PPPoE V                                           |                            |
| Клонирование МАС-адреса      | Деактивировать 🔻                                  |                            |
| Активировать NAT             | Активировать 🔻                                    |                            |
| Режим VLAN                   | Деактивировать 🔻                                  |                            |
| VLAN ID                      | 1 (1-4094)                                        |                            |
| Режим DNS                    | Автоматический режим                              |                            |
| Основной DNS сервер          |                                                   |                            |
| Дополнительный DNS сервер    |                                                   |                            |
| Ответ на PING из WAN-сети    | Деактивировать 🔻                                  |                            |
| PPPoE                        |                                                   |                            |
| Учетная запись РРРоЕ         | Логин                                             |                            |
| Пароль РРРоЕ                 | Пароль                                            |                            |
| Подтвердить пароль           | Пароль                                            |                            |
| Название услуги              | Оставьте пустым для<br>автоматического заполнения |                            |
| Режим работы                 | Поддерживать 🔻                                    |                            |
| Повторный набор (0-3600 сек) | 5                                                 |                            |
| Привязка порта               |                                                   |                            |
| LAN 1 LAN 2                  | LAN 3                                             | LAN 4                      |
| Wi-Fi SSID Wi-Fi SSID 1      | Wi-Fi SSID 2                                      | Wi-Fi SSID 3               |
|                              |                                                   | Received and an and an and |

Сохранить Отмена Перезагрузка

Для настройки IPTV необходимо указать:

- Услуга IPTV;
- Режим WAN IP Bridge;
- Привязка порта интерфейсы, куда будут подключаться приставки.

Внешний вид страницы настроек представлен на рисунке ниже:

| Linessings second                                                                                                    |              | Hanna Canadiana  |       | 1                 |
|----------------------------------------------------------------------------------------------------|--------------|------------------|-------|-------------------|
| пазвание соединен                                                                                                    | ния          | Новое соединение |       | удалить соединени |
| Услуга                                                                                                    |              | IPTV •           |       |                   |
| Версия протокола                                                                                                    | IP           | IPv4 ▼           |       |                   |
| Режим WAN IP                                                                                                    |              | Bridge 🔻         |       |                   |
| Тип Bridge                                                                                                    |              | IP Bridge 🔻      |       |                   |
| <b>DHCP тип услуг</b>                                                                                                    |              | Pass Through     |       |                   |
| Режим VLAN                                                                                                    |              | Деактивировать 🔻 |       |                   |
| VLAN ID                                                                                                    |              | 0 (1-4094)       |       |                   |
| Ответ на PING из V                                                                                                    | VAN-сети     | Деактивировать 🔻 |       |                   |
| Привязка порта                                                                                                    |              |                  |       |                   |
| LAN 1                                                                                                    | LAN 2        | LAN 3            |       | 14                |
| CONTRACTOR OF A DESCRIPTION OF A DESCRIPTION OF A DESCRIP | Wi-Fi SSID 1 | Wi-Fi SSID 2     | 🖂 Wi- | Fi SSID 3         |

Также необходимо проверить правильность настроек IGMP. Для этого необходимо перейти на вкладку «Приложения» => «IGMP»:

| Статус    | Сеть      | Wi-Fi      | Безопасность | Приложе | ния USB | Управление | Мастер настрой |
|-----------|-----------|------------|--------------|---------|---------|------------|----------------|
| Дополнит  | ельные па | раметры N/ | AT UPnP IGN  | 4P      |         |            |                |
| IGMP      |           |            |              |         |         |            |                |
| Настройки | IGMP      |            |              |         |         |            |                |
| IGMP Sn   | ooping    | Актив      | ировать 🔻    |         |         |            |                |
|           |           |            |              |         |         |            |                |
|           |           |            | COVIDENIATE  | Отмана  |         |            |                |

После ввода всех настроек выбираем пункт «Сохранить». Далее выбираем «Перезагрузка», либо продолжаем настройки.

Для настройки VoIP необходимо зайти под учетной записью superadmin:

- логин superadmin
- пароль QBR-1241WUX#Rostel\_wifir

В качестве альтернативного варианта можно забить в адресной строке вручную:

http://192.168.0.1/voip/SIP\_Account1.asp http://192.168.0.1/voip/SIP\_Account2.asp

Для настройки PPPoE для VoIP переходим на вкладку «Сеть» => «WAN».

Для настройки интернета необходимо выбрать следующие пункты:

- Услуга Voice;
- Режим WAN IP PPPoE;
- Клонирование МАС-адреса Активировать;
- МАС-адрес тас-адресс для работы voip вида 00:18:82:80:xx:xx;
- Учетная запись PPPoE логин для SIP;
- Пароль РРРоЕ пароль для SIP;
- Подтвердить пароль повтор пароля;

Внешний вид страницы настроек представлен на рисунке ниже:

Интернет

| Название соединения          | Новое Соединение 🔻                                | Удалить соединение  |
|------------------------------|---------------------------------------------------|---------------------|
| Услуга                       | VOICE                                             |                     |
| Версия протокола IP          | IPv4 ▼                                            |                     |
| Режим WAN IP                 | PPPoE 🔻                                           |                     |
| Клонирование MAC-адреса      | Активировать 🔻                                    |                     |
| МАС-адрес                    | 00:18:82:80:xx:xx                                 | Получить текущий МА |
| Активировать NAT             | Активировать 🔻                                    |                     |
| Режим VLAN                   | Деактивировать 🔻                                  |                     |
| VLAN ID                      | 0 (1-4094)                                        |                     |
| Режим DNS                    | Автоматический режим                              |                     |
| Основной DNS сервер          |                                                   |                     |
| Дополнительный DNS сервер    |                                                   |                     |
| One of the DINC of WAN       |                                                   |                     |
| OTBET HA PING US WAN-CETU    | Деактивировать •                                  |                     |
|                              | DOTHU SID                                         |                     |
|                              |                                                   |                     |
| Подтвердить пародь           | Пароль SIP                                        |                     |
| Название услуги              |                                                   |                     |
|                              | Оставьте пустым для<br>автоматического заполнения |                     |
| Режим работы                 | Поддерживать 🔻                                    |                     |
| Повторный набор (0-3600 сек) | 5                                                 |                     |
|                              |                                                   |                     |

Далее переходим на вкладку «Тел1».

Необходимо прописать следующие параметры:

- Активация линии Активировать;
- Адреса серверов 10.10.10.100;
- Отображаемое имя № телефона;
- Телефонный номер № телефона;
- Учетная запись № телефона;
- Пароль пароль SIP.

Остальные пункты оставляем как есть.

Внешний вид страницы настроек представлен на рисунке ниже:

| Общее                        |                |                                |                  |
|------------------------------|----------------|--------------------------------|------------------|
| Активация линии              | Активировать 🔻 | Исх. звонки без<br>регистрации | Деактивировать 🔻 |
| Трокси и регистрация         |                |                                |                  |
| Прокси сервер                | 10.10.10.100   | Прокси порт                    | 5060             |
| Исходящий сервер             | 10.10.10.100   | Исходящий порт                 | 5060             |
| Запасной исходящий<br>сервер | 10.10.10.100   | Запасной исходящий порт        | 5060             |
| Анформация о подписчи        | ке             |                                |                  |
| Отображаемое имя             | № телефона     | Телефонный номер               | № телефона       |
| Учетная запись               | № телефона     | Пароль                         | Пароль SIP       |

После ввода всех настроек выбираем пункт «Сохранить». Далее выбираем «Перезагрузка», либо продолжаем настройки.

Для настройки wi-fi переходим на вкладку «Wi-Fi» => «Общее». На этой странице можно изменить стандарт и название wi-fi-сети:

| popolition certa             |                                                                          |
|------------------------------|--------------------------------------------------------------------------|
| беспроводной интерфейс       |                                                                          |
| ежим работы бесп. интерфейса | AP 💌                                                                     |
| Режим сети                   | 11b/g/n                                                                  |
| SID                          | RT-WiFi-8E8D Акти ировать 🗹 Скрытый 🔲 Изолированный 🔲 Кол-во клиентов 16 |
| SID1                         | RT-WiFi-public Активировать Скрытый Изолированный Кол-во клиентов 16     |
| SID2                         | Активировать 🔲 Скрытый 🗍 Изолированный 🗐 Кол-во клиентов 16              |
| SID3                         | Активировать Скрытый Изолированный Кол-во клиентов 16                    |
| Широковещательный SSID       | Активировать Деактивировать                                              |
| AP изоляция                  | 🔘 Активировать 💿 Деактивировать                                          |
| 1BSSID AP изоляция           | 🔘 Активировать 💿 Деактивировать                                          |
| SSID                         | 00:1F:CE:29:8E:8C                                                        |
| астота (канал)               | Авто                                                                     |
| ежим НТ                      |                                                                          |
| Режим работы                 | 🖲 Смешанный 🔘 Green Field                                                |
| Ширина канала                | ○ 20 ● 20/40                                                             |

Далее переходим на вкладку «Wi-Fi» => «Безопасность». На этой странице можно изменить тип шифрования и ключ сети:

| upeute SSID                |                            |
|----------------------------|----------------------------|
| SSID выбор                 | RT-WiFi-8E8D 🔻             |
| RT-WiFi-8E8D"              |                            |
| безопасный режим           | WPA2-PSK 🔻                 |
| NDA                        |                            |
|                            |                            |
| Тароль                     | Пароль wi-fi               |
| Интервал обновления ключей | 3600 сек (0 ~ 86400)       |
| Ограничение доступа        |                            |
| Толитика                   | Деактивировать 🔻           |
| цобавить MAC-адрес хоста   | ( Макс. кол-во правил 64 ) |